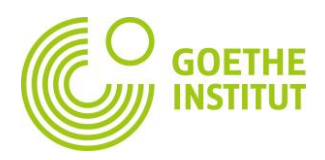

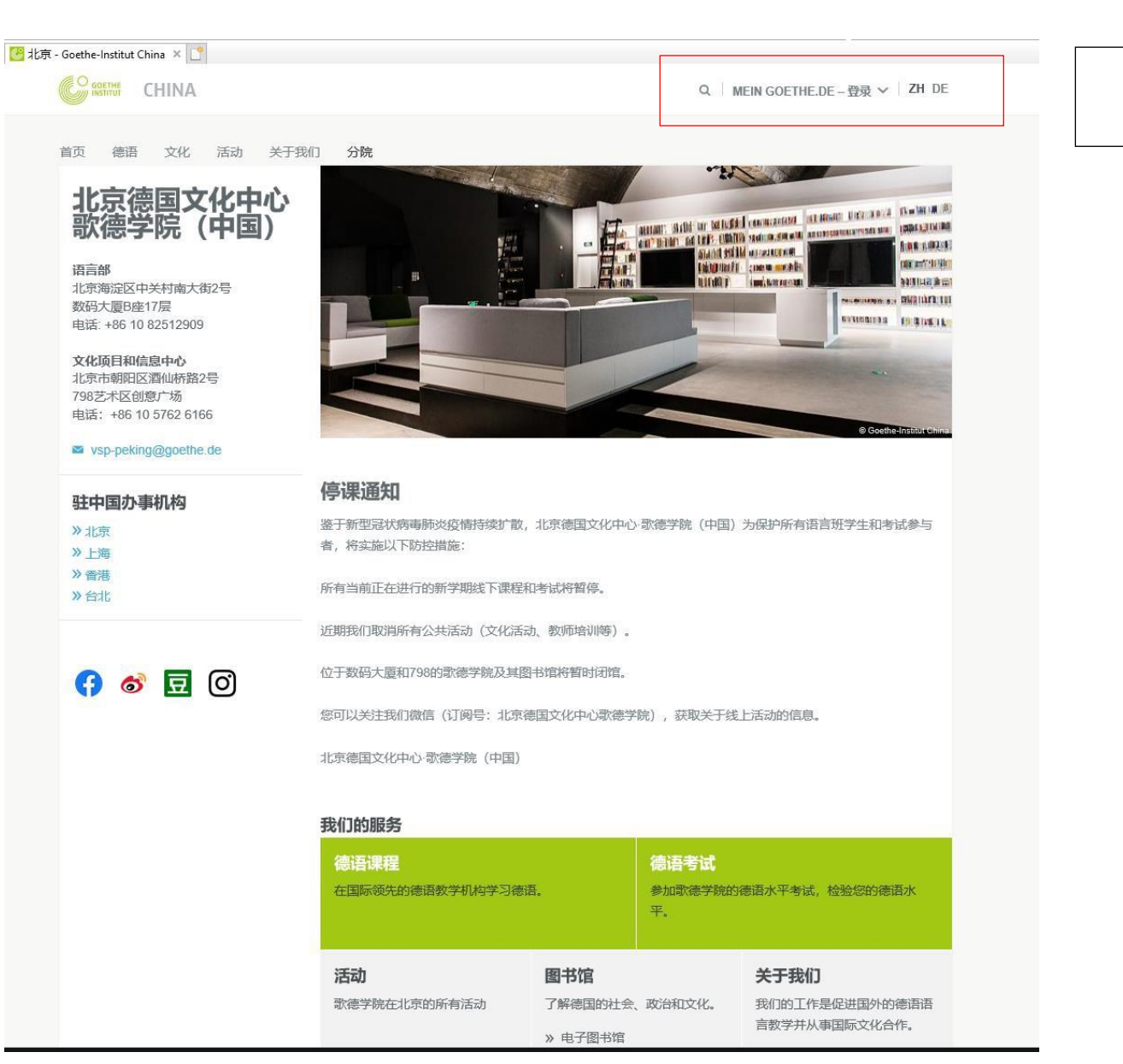

- 1. 打开www.goethe.de/beijing
- 2. 如左图,点击MEIN GOETHE.DE 登录

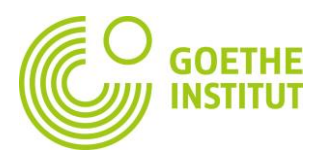

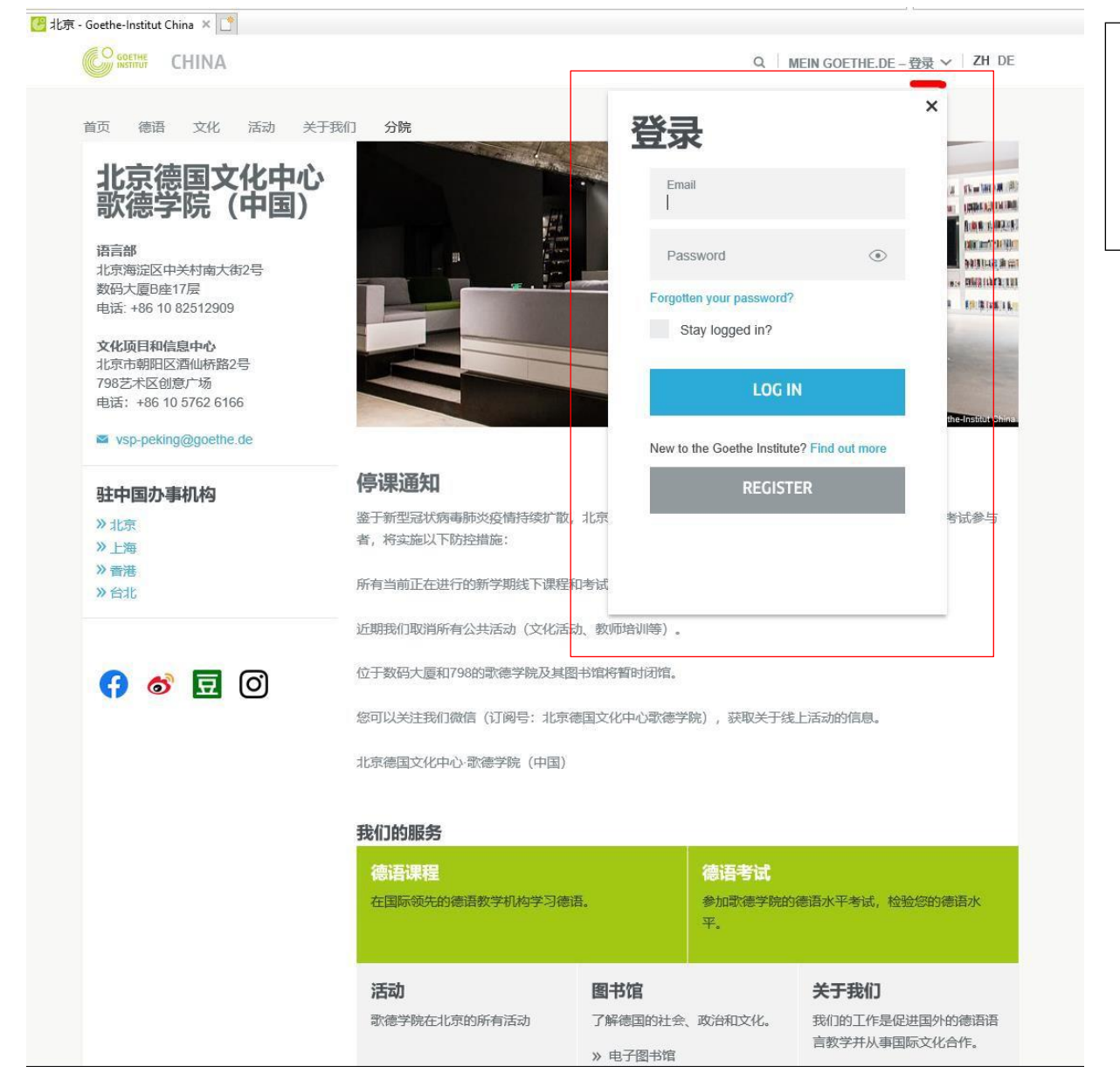

| 3.      | 点击登录后,              | 显示        | 左图:     |       |     |
|---------|---------------------|-----------|---------|-------|-----|
| 1)<br>码 | 若您已经注册<br>,点击LOG IN | 册过,<br>↓。 | 输入您的    | 注册邮   | 箱和密 |
| 2)<br>册 | 若您还未注述页面。           | 册,ì       | 青点击REGI | STER, | 进入注 |

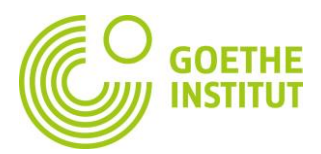

### IPA 北京 - Goethe-Institut China × Q. MEIN GOETHE.DE - 登录 → ZH DE 首页 德语 文化 活动 关于我们 分院 国文化中心 di lana ret 语言部 × STREET, STREET, STREET 数码大厦B座17层 注册 -文化而且和信息中心 免费注册,即可获得歌德学院的如下服务:学习平台和"德语为你"社区,预定德语课程和 考试 图书馆目录和借阅 新闻邮件和App 798艺术区创意广场 邮箱\* so vsp-peking@goethe.d 密码\* 国家/地区\* ~ 驻中国办事机构 使用隐私和条件\* Es gelten unsere Nutzungsbedingungen sowie die Datenschutzerklärung. Ich willige in die Erstellung personalisierter Nutzungsprofile im login-Bereich die Datenveröffentlichung in den Communities des Goethe-Instituts, Datenzusammenführung in der 6 👩 🖸 zentralen Kundendatenbank des Goethe-Instituts sowie die Datenweitergabe an andere Goethe-Institute und/oder Behörden ein. 取消 注册 活动 图书馆 关于我们

## 4. 进入注册页面

请注意:请您务必使用您<mark>报名时在报名表上填写的</mark> 邮箱地址\*</mark>注册,收到激活邮件/链接,激活后,注 册完成。

\*【歌德学院北京分院使用全球统一的报名系统, 所有与考生的联系都通过报名系统发送电子邮件 进行。考试成绩可查后,系统会通过电子邮件通 知考生。】

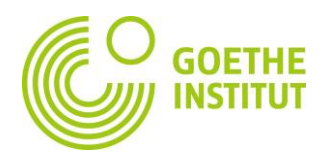

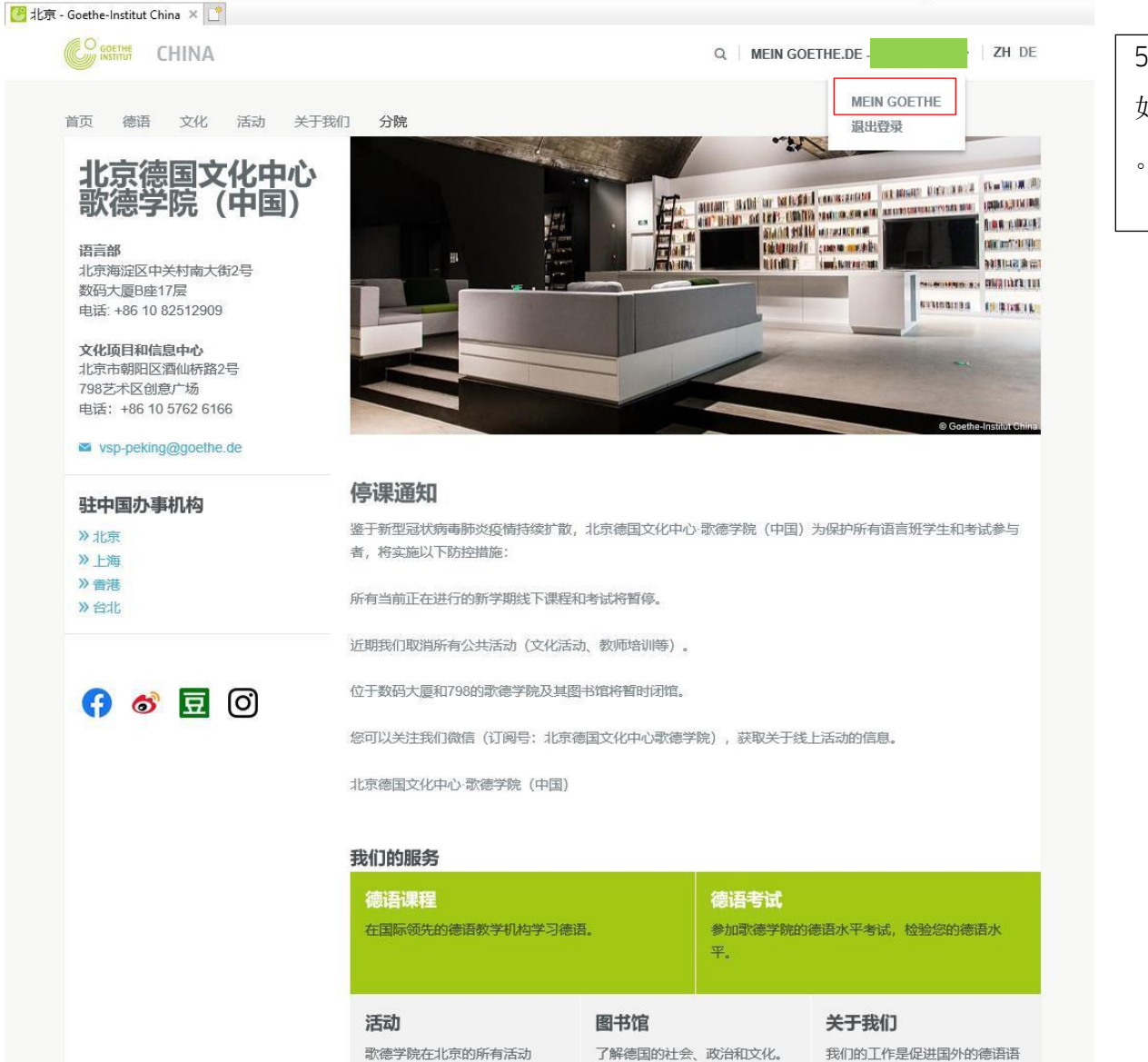

» 电子图书馆

言教学并从事国际文化合作。

| 5. 注册成功后,登录MEIN GOETHE.DE。 |                  |  |  |
|----------------------------|------------------|--|--|
| 如左图,登录,                    | 戎功,点击MEIN GOETHE |  |  |

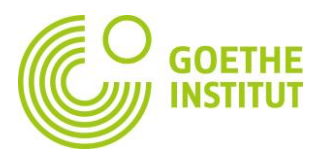

|                     |                                                                  |                                                                                                    | 6. 进入到MEIN GOEHTE 首                                                                                                    |  |  |
|---------------------|------------------------------------------------------------------|----------------------------------------------------------------------------------------------------|----------------------------------------------------------------------------------------------------|--|--|
| IA                  |                                                                  | Sprache. Kultur. Deutschland.                                                                              | 页 左侧:导航栏                                                                                                    |  |  |
| 首页 德语 文化 活动 关于我们 分院 |                                                                  |                                                                                                    | 我的首页/Meine Startseite<br>个人信息/Mein Profil<br>我的订阅/Meine Newsletter                                                           |  |  |
| MEINE STARTSEITE    |                                                                  | _                                                                                                    | 我的社区/Meine Communities<br>我的课程与考试/Meine Kurse und Prüfungen<br>我的电子图书馆/Meine Onleihe                                         |  |  |
| MEIN PROFIL         | MEINE NEWSLETTER                                                 |                                                                                                    | 可通过已始投 收到通过也问题无托区 进入扣定投                                                                                                    |  |  |
|                     |                                                                  |                                                                                                    | 可通过导航栏,也可通过中间的面板区,进入相应栏目。<br>【个人信息】中可修改您的个人信息。                                                                               |  |  |
| MEINE COMMUNITIES   | MEINE KURSE UND<br>PRÜFUNGEN                                     |                                                                                                    | 【我的课程和考试】是您查询考试成绩时需要使用的<br>页面。                                                                                               |  |  |
| MEINE ONLEIHE       |                                                                  |                                                                                                    |                                                                                                    |  |  |
|                     |                                                                  |                                                                                                    |                                                                                                    |  |  |
|                     | A<br>关于我们 分院<br>MEINE STAR<br>MEINE COMMUNITIES<br>MEINE ONLEIHE | A<br>关于我们 分就<br>MEINE STARTSEITE<br>MEIN PROFIL<br>MEINE COMMUNITIES<br>MEINE COMMUNITIES<br>MEINE ONLEIHE | A Sprache. Kultur. Deutschland.<br>本于我们 分離<br>MEIN PROFIL MEINE NEWSLETTER<br>MEINE COMMUNITIES MEINE KURSE UND<br>PRÜFUNGEN |  |  |

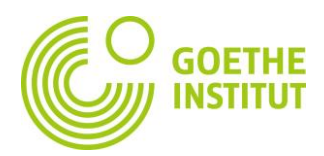

| GOETHE<br>INSTITUT                  |                                                                                                    | Logged in a                                   | as (Logout) |                                         |
|-------------------------------------|----------------------------------------------------------------------------------------------------|-----------------------------------------------|-------------|-----------------------------------------|
| START DEUTSCHE SPRACHE              | KULTUR ÜBER UNS STANDORTE                                                                                                    |                                               |             |                                         |
|                                     | MY COURSES                                                                                                    |                                               |             |                                         |
|                                     |                                                                                                    | 7. 请输入您的学员编号,                                 |             |                                         |
| My home page<br>My profile          | To view your courses, please enter your customer number or registration code once. You will find your customer number on letters and invoices from the Goethe-Institut.                                                                          |                                               |             | 点击发送【SEND】。                             |
| My communities                      | Once you submit your registration form, you will find your courses on the Learning Platform.                                                                                                    |                                               |             | 一一一一一一一一一一一一一一一一一一一一一一一一一一一一一一一一一一一一一一一 |
| My courses and exams<br>My eLibrary |                                                                                                    |                                               |             | 子贝细互住佃写և工。                              |
|                                     | COURSES                                                                                                    | DATE                                          | LOCATION    |                                         |
|                                     | No courses available                                                                                                    |                                               |             |                                         |
|                                     | EVANO                                                                                                    | DATE                                          |             |                                         |
|                                     | EXAMS                                                                                                    | DATE                                          | LOCATION    |                                         |
|                                     | ADD A COURSE OR EXAM<br>To gain access to your language course or exam for the fineed to fill in your customer number or registration code.<br>number can be found on letters or invoices from the Goet<br>Customer number or registration code: | rst time you<br>Your customer<br>he-Institut. |             |                                         |

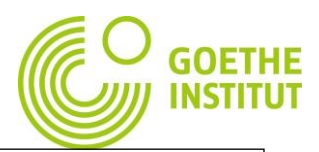

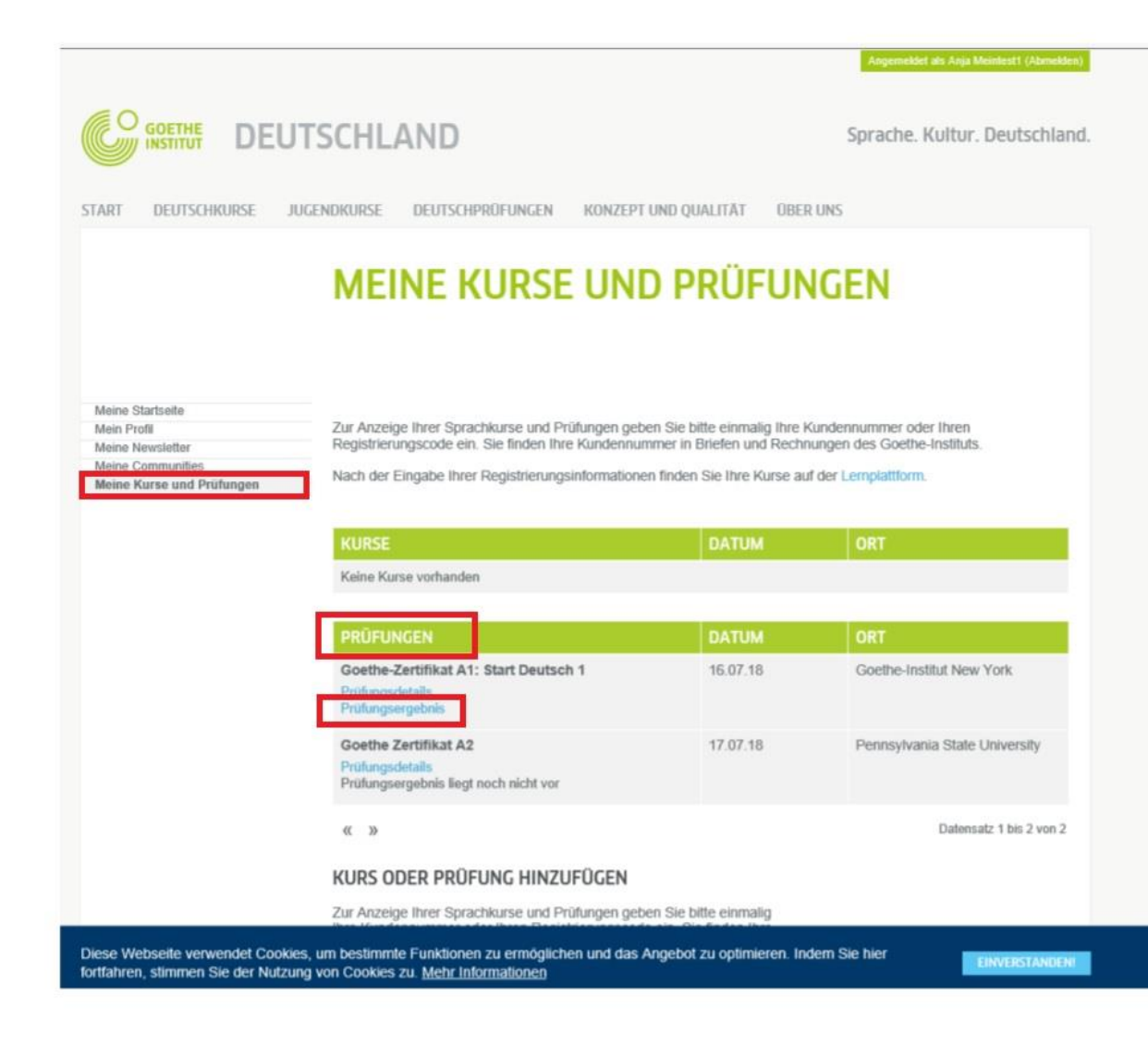

7. 进入【我的课程与考试】

PRÜFUNGEN【考试】栏目会显示您已经报 名参加的考试。 考试细节/Prüfungdetails 考试成绩/Prüfungsergebnis

### <u>考试细节/Prüfungdetails</u>

<u>点击进入将显示考试时间,但是北京分院的考试时间</u> 以电子邮件通知为准。因此请考生<mark>忽略此选项信息</mark>。

## 考试成绩/Prüfungsergebnis

点击进入,即可显示考试成绩。

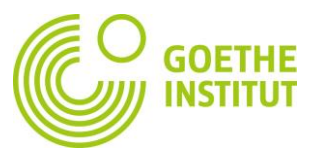

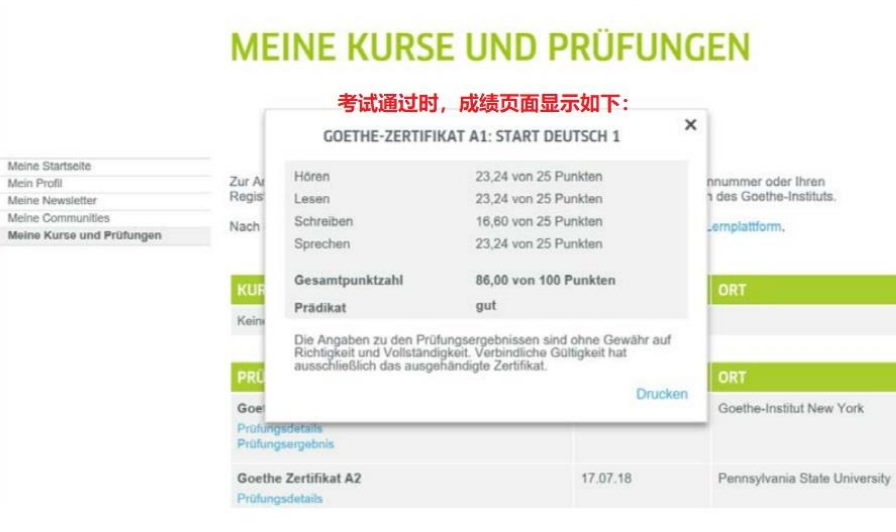

# MEINE KURSE UND PRÜFUNGEN

#### 考试成绩未通过时,成绩页面显示如下:

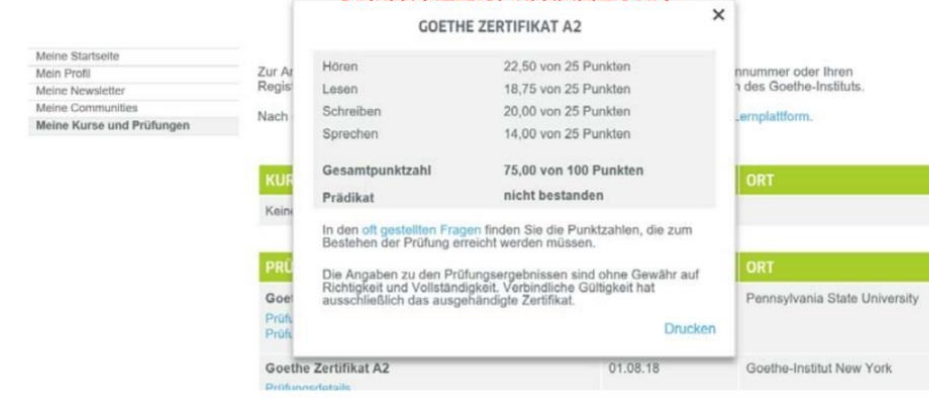

| To view your courses, please enter your customer number or registration code once. You will find |
|--------------------------------------------------------------------------------------------------|
| number on letters and invoices from the Goethe-Institut.                                         |
|                                                                                                  |

Once you submit your registration form, you will find your courses on the Learning Platform.

|                    |                                       | LOCATIO |
|--------------------|---------------------------------------|---------|
| Lesen              | 85.00 out of 100 points               | DLL     |
| Grade              | gut                                   | DLL     |
| The details of the | exam results are without guarantee of | DLL     |
| binding validity.  |                                       | DLL     |
|                    | Print                                 | DLL     |

|                                                                      |         | LOCATION        |
|----------------------------------------------------------------------|---------|-----------------|
| Goethe-Zertifikat C2: Modul Lesen<br>Exam Details<br>Exam result     | 5/16/19 | Goethe-Institut |
| Goethe-Zertifikat C2: Modul Hören<br>Exam Details<br>Exam result     | 5/16/19 | Goethe-Institut |
| Goethe-Zertifikat C2: Modul Hören<br>Exam Detaiis<br>Exam result     | 11/4/19 | Goethe-Institut |
| Goethe-Zertifikat C2: Modul Schreiben<br>Exam Details<br>Exam result | 11/4/19 | Goethe-Institut |
| Goethe-Zertifikat C2: Modul Sprechen<br>Exam Details<br>Exam result  | 11/4/19 | Goethe-Institut |
| « »                                                                  |         | Date            |

#### ADD A COURSE OR EXAM

To gain access to your language course or exam for the first time you need to fill in your customer number or registration code. Your customer number can be found on letters or invoices from the Goethe-Institut.

Registration code

My home page

My courses and exams

My profile My newsletters My communities

My eLibrary